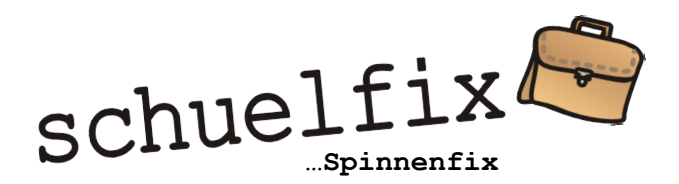

Worum es geht

Beurteilen mit Spinnendiagrammen.

Die farbigen Spinnendarstellungen transportieren verbindliche Aussagen zu individuellen Leistungen, im Verhältnis zur Minimalanforderung und gleichzeitig sogar zur persönlichen Leistungsentwicklung.

Spinnenfix ermöglicht per Knopfdruck, Spinnendiagramme für einzelne Kinder oder unkompliziert ganze Klassensätze herzustellen (z.B. für die Bewertung von Aufsätzen, Vorträgen, Projektarbeiten, Klassenmitarbeit...). Durch das Wegfallen des formalen Aufwands ergeben sich eine Vielzahl von Bewertungsmöglichkeiten, die dir das Umsetzen neuer Lehrplanschwerpunkte erleichtern (Stichwort Offene Aufgabenstellungen, Anwendungstransfer...).

Auf Grund der Einfachheit und Klarheit verwendest du bei der Bewertung die übliche Notencodierung (4=genügend…). Zusätzlich kannst du zu all deinen Kriterien Texteingaben zur Dokumentation unterlegen.

Spinnenfix steht dir für formative und summative Beurteilung separat zur Verfügung. (Die Variante mit Smileys ist noch etwas im Reifungsprozess - Bringe dich ungeniert ein.)

Das Werkzeug soll dir helfen, wenige mutige und zielsichere Aussagen mit Gehalt zu machen, und dich nicht im "Bigdata" zu verlieren.

Spinnenfix öffnen

Klicke auf einen Spinnenfix-Knopf und ein Menü öffnet sich. Klicke auf "neu" und das Werkzeug öffnet sich leer.

Falls du keinen Speichernamen ins Titelfeld (links oben) eingibst, wird dich Spinnenfix beim Verlassen dieser Ansicht fragen, ob du tatsächlich nicht speichern möchtest. Steht ein Titel im Feld (z.B. Schreiben 2019), werden deine Eingaben automatisch unter diesem Namen gespeichert und du findest diesen Titel beim nächsten Öffnen im Menü. Da kannst du auch ganze Titel wieder löschen.

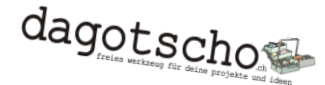

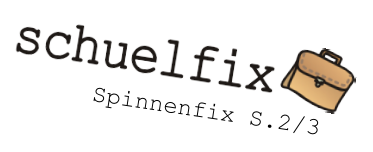

Ein neues Spinnenfix-Dokument einrichten

| Titelinfos                                      | Semester, Jahr… stammen aus deiner Klasseneingabe.                                                                                                    |
|-------------------------------------------------|----------------------------------------------------------------------------------------------------|
| Anzahl<br>Kriterien/<br>Netzlinien/<br>Spalten) | 3-8 (Die Anzeige wird entsprechend angepasst.)                                                                                                    |
| Spaltentitel                                    | …(grün) senkrecht über der Klassenliste.<br>Kurz und aussagekräftig, damit sie für dich bewertbar sind und für<br>die Empfänger/innen verständlich (Es geht um Kommunikation). |

Beurteilung mit Spinnenfix

| Hauptansicht                                  | Hier gibst du die Bewertungen ein und kannst jederzeit das<br>betreffende Spinnendiagramm erzeugen (Knopf: Spinne erstellen).                                                                                                    |
|-----------------------------------------------|----------------------------------------------------------------------------------------------------|
|                                               | Das Diagramm bleibt aktiv, sodass du die Werte gleichzeitig links<br>in der Tabelle ändern kannst. Die entstehende grüne Fläche kann<br>dir helfen, deine Bewertungsaussage reflektiert abzugrenzen (Ist<br>das wirklich gut, oder doch nicht wirklich…).                             |
|                                               | Bei den Knöpfen im linken Block geht es um einzelne Personen, im<br>rechten Block jeweils um die ganze Klasse.                                                                                                    |
| Zu bisher<br>(beim<br>formativen<br>Werkzeug) | Durch das Drücken dieses Knopfs werden die aktuellen Bewertungen<br>der aktiven Person (Mauszeiger-Zeile) mit dem "Bisher" verrechnet.                                                                                                    |
|                                               | Das "Bisher" entspricht jeweils dem Mittel aller bisherigen<br>Bewertungen zum gleichen Kriterium. Daraus entsteht im<br>Spinnendiagramm der blaue Schatten.                                                                                                    |
|                                               | Rechts der Klassenliste wird die Anzahl Bewertungen angezeigt, auf<br>denen das "Bisher" beruht, Mit dem Knopf "Spinnen erstellen mit<br>Bisher" wird das Diagramm mit dem blauen Schatten erzeugt.                                                                                   |
| Notizen<br>(beim<br>formativen<br>Werkzeug)   | Für alle Spaltentitel bzw. Bewertungskriterien stehen dir hinter<br>diesem Knopf Eingabefenster zur Verfügung. Diese dienen der<br>Dokumentation oder Unterlegung deiner Bewertungen. Sie sollen dir<br>bei Bedarf helfen, deine Beurteilung mit sprachlichen Mitteln zu<br>ergänzen. |
|                                               | Die Zahlenbewertungen lassen sich auch von dieser Oberfläche aus verändern.                                                                                                    |
|                                               | Zu Beginn einer neuen Bewertung kann auch von hier aus mit Klick<br>auf den "Zu Bisher"-Knopf der Schatten um die bestehenden Werte<br>ergänzt werden.                                                                                                    |
|                                               | Jederzeit lassen sich deine Texte und das Spinnendiagramm via<br>Druckvorschau-Knopf für den Ausdruck zusammenstellen.                                                                                                    |

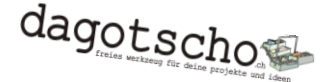

dagetscher die verlage für deine Projekte und Ideen. Verein und Trägerschaft für die Nutzung digitaler Instrumente mit positiver und gemeinsinniger Grundhaltung.

Spinnenfix S.3/ Einzelansicht Du kannst mit diesem Knopf eine Ansicht öffnen, die nur die jeweiligen Bewertungen der aktiven Person darstellt (angeklickte Zeile). Auch von hier aus kannst du das Spinnendiagramm erzeugen und Bewertungen ändern. Spinne Anstatt direkt auszudrucken empfiehlt sich das Exportieren (im Fotoformat \*.jpg). Die Auflösung ist besser und die exportieren exportierten Dateien (im Verzeichnis ...\spinnenexport) lassen sich mit dem Standarddruckbefehl beliebig gross drucken (unbedingt farbig, z.B. A6, 4pro A4-Seite). Standarddruckbefehl aus dem Verzeichnis (ausserhalb von schuelfix): Bild-Dateien im Verzeichnis ...\spinnenexport markieren, rechte Maustaste und danach "Drucken" klicken. Drucker und Papiergrösse, sowie Verteilung auf dem Papier auswählen (z.B. 4 pro Seite). So kann auf einfache Art ein ganzer Klassensatz vorher exportierter Spinnendiagramme auch von einem anderen PC aus gedruckt werden.

11.12.2018

schuelfix

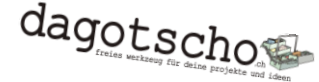